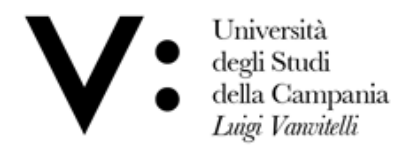

Centro di Servizio del Sistema Bibliotecario di Ateneo Ufficio Biblioteca del Dipartimento di Scienze e Tecnologie Ambientali, Biologiche e Farmaceutiche

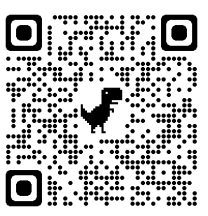

# Guida Collezioni Libri Digitali Zanichelli

Il **Prestito digitale libri di Zanichelli** è il servizio attivato dalla Biblioteca del Di.S.T.A.Bi.F. che permette agli utenti di avere accesso agli **e-books Zanichelli,** tramite il catalogo di Ateneo **Sebina You**: <u>https://unina2.on-line.it/opac/.do</u>

| chimica                                           | FONDAMENTI DI CHIMICA<br>Michelin, Rino A.<br>eBook Ambrosiana 2019<br>ABSTRACT * "Fondamenti di chimica" è un libro di chimica di base rivolto prevalentemente<br>in Ingegneria, che affronta argomenti non solo di chimica generale, ma anche di chimica orga<br>[] | agli studenti dei Co<br>anica e di chimica ir | <b>f</b><br>orsi di Studio<br>norganica. |
|---------------------------------------------------|----------------------------------------------------------------------------------------------------|-----------------------------------------------|------------------------------------------|
| Lo trovi in                                       | Scheda Links                                                                                                    |                                               |                                          |
| BIBLIOTECA<br><u>BIBLIOTEC</u><br><u>BIOLOGIC</u> | A DEL DIPARTIMENTO DI SCIENZE E TECNOLOGIE AMBIENTALI<br>HE E FARMACEUTICHE                                                                                                    | Biblioteca                                    | Mappa                                    |
| Nessuna cop<br>Documento                          | a del titolo disponibile per il prestito<br>o per sola consultazione interna                                                                                                    |                                               | Scaffale                                 |
| In<br>Coll                                        | ventario OM 2882/55<br>ocazione CONS e-book Zanichelli 2882 55                                                                                                    |                                               |                                          |

Per verificare la disponibilità del volume in formato digitale, controllare le collocazioni del libro ricercato e appurare che, tra quelle disponibili, sia presente la dicitura **CONS e-book Zanichelli.** 

Per aver accesso al contenuto digitale, selezionare la finestra Links e cliccare sulla dicitura "Per l'accesso al full text...".

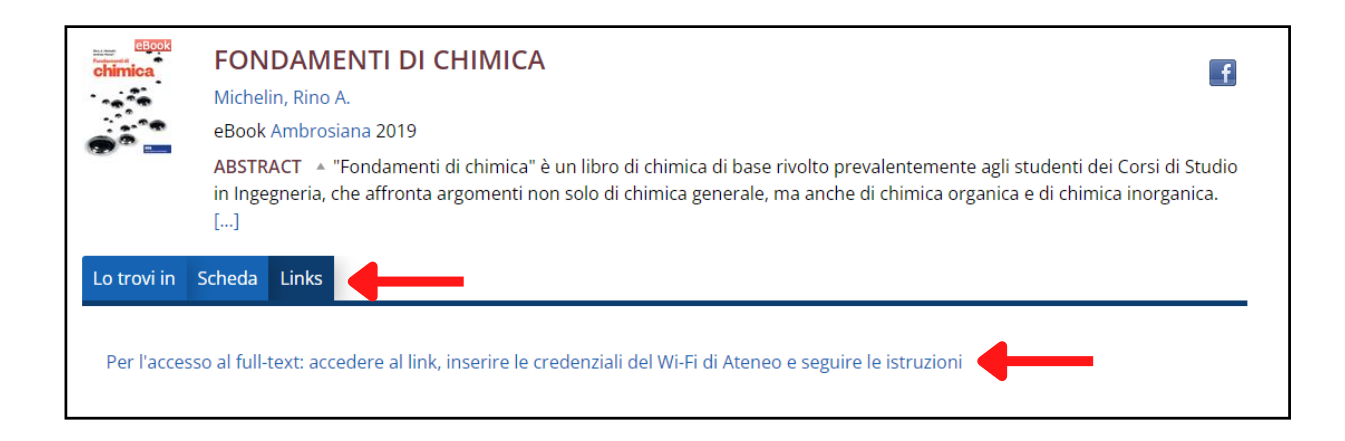

A questo punto si aprirà la finestra di accesso:

|                                                                                                    | GAR                                                                                |
|----------------------------------------------------------------------------------------------------|------------------------------------------------------------------------------------|
| Informazioni su IDEM                                                                                                    |                                                                                    |
|                                                                                                    |                                                                                    |
| Selezioni la sua organizzazione<br>Per poter accedere alla risorsa <b>Prestito dig</b><br>o cerchi l'organizzazione con la quale è affi                                               | <b>gitale libri di Zanichelli Editore</b> per favore se<br>liato.                  |
| Selezioni la sua organizzazione<br>Per poter accedere alla risorsa Prestito dig<br>o cerchi l'organizzazione con la quale è affil<br>V: Università degli Studi della Campania Luigi V | gitale libri di Zanichelli Editore per favore se<br>liato.<br>/anvitelli 🗨 Selezio |

Nel menù a tendina della finestra a comparsa scegliere la propria organizzazione: Università degli Studi della Campania Luigi Vanvitelli.

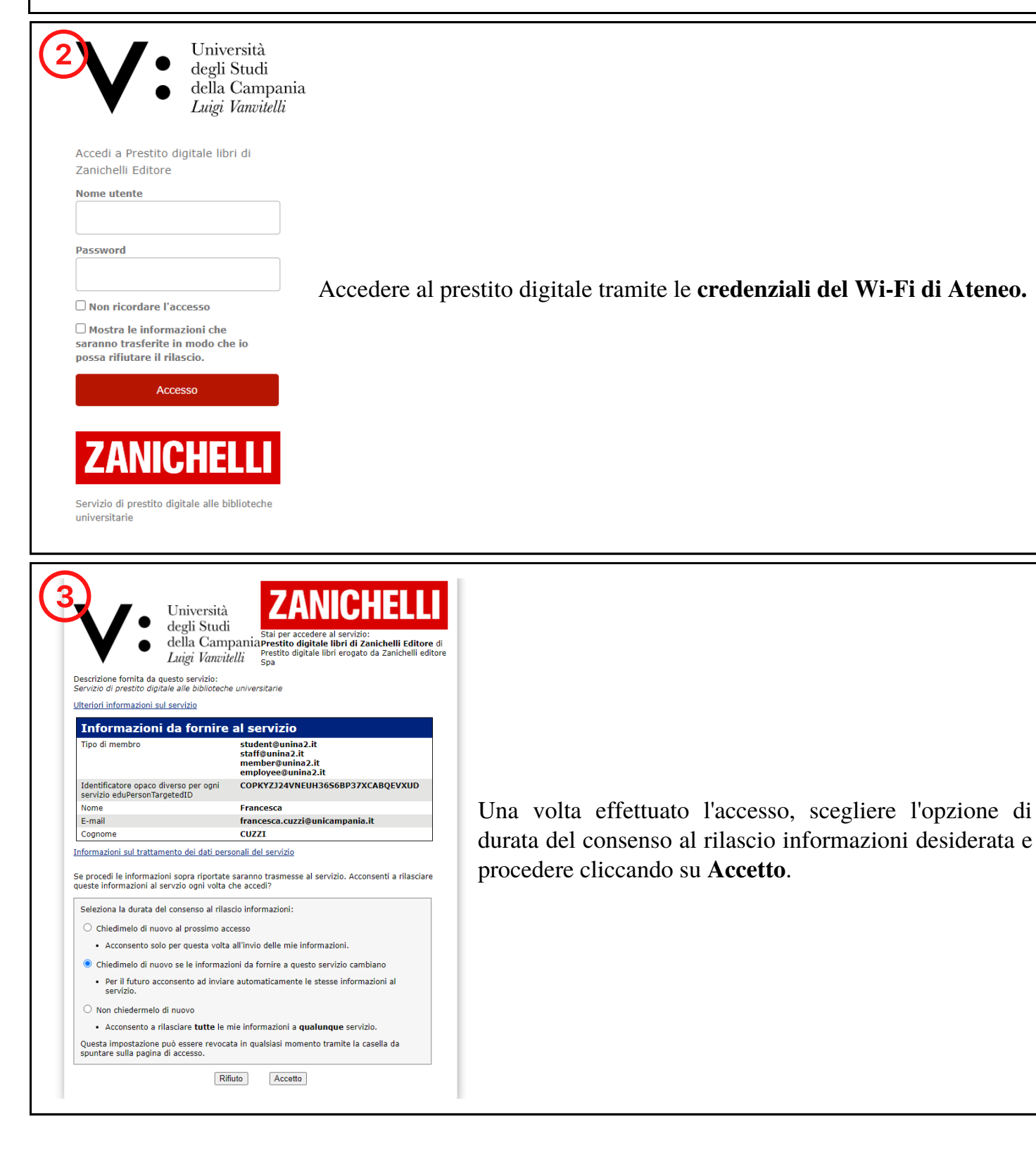

Cliccare su **Visualizza l'anteprima** per verificare che il testo selezionato sia quello di proprio interesse. In caso affermativo cliccare su **Prosegui**.

| Vi                                                                                                    | sualizza l'anteprima del libr | 0        |
|----------------------------------------------------------------------------------------------------|-------------------------------|----------|
| Stai per chiedere in "prestito" il libro: Silvestroni - Fondamenti di Chimica 11ed - 9788808965127<br>Vai a vedere l'anteprima del libro per assicurarti che sia quello che vuoi consultare |                               |          |
|                                                                                                    | VISUALIZZA L'ANTEPRIMA        | ←        |
| Prosegui per accedere al libro                                                                                                    |                               |          |
|                                                                                                    |                               | PROSEGUI |

L'utente può scegliere se consultare il volume su browser (1) oppure sul proprio dispositivo (2).

Alcune funzioni (ricerca testuale, navigazione tra le pagine con anteprima delle pagine scorrevole e cliccabile, zoom, indice cliccabile, full screen) sono comuni a entrambe le versioni, altre (evidenziare e sottolineare parti del testo, creare annotazioni, quest'ultima solo su Android) sono possibili solo offline, tramite l'applicazione.

|                            | Scegli dove consultare il libro                                                                                                    |
|----------------------------|----------------------------------------------------------------------------------------------------|
| Scegli d                   | ove consultare Silvestroni - Fondamenti di Chimica 11ed - 9788808965127.                                                                     |
| Su brows                   | ser                                                                                                    |
| Ti servirà u               | na connessione a internet attiva.                                                                                                    |
|                            | LEGGI SU BROWSER                                                                                                    |
| Sul tuo d                  | lispositivo                                                                                                    |
| Dovrai scar<br>consultarlo | ricare l'applicazione <i>Locklizard Viewer</i> . Connettiti a internet per aprire il libro per la prima volta, dopo potrai<br>anche offline. |
|                            |                                                                                                    |
| Puoi consu                 | Itare il libro fino al 22-02-2023.                                                                                                    |

Il testo sarà a disposizione dell'utente per 30 giorni.

Si consiglia di selezionare la seconda opzione, in modo da avere acceso a tutte le funzionalità del servizio, con possibilità di lettura anche offline.

### 1. Leggi su browser

Scegliendo l'opzione **Leggi su browser**, l'utente avrà accesso al PDF del volume direttamente online. Riceverà una mail di conferma del prestito digitale con il **link** di accesso alla piattaforma e le **credenziali** da utilizzare per la consultazione del testo in futuro.

| Credenziali per consultare Minghetti | - Legislazione farm                                                                                                    | aceutica 10ed - 9788808719232 con l'applicazione PrestitoDigitale di Zanichelli |  |  |
|--------------------------------------|----------------------------------------------------------------------------------------------------|---------------------------------------------------------------------------------|--|--|
| A: Francesca Cuzzi                   |                                                                                                    |                                                                                 |  |  |
| Pre                                  | PrestitoDigitale Zanichelli                                                                                                    |                                                                                 |  |  |
| C                                    | Ciao                                                                                                    |                                                                                 |  |  |
| ric<br>Cł<br>Cd                      | ricevi questa email perché hai chiesto di consultare via browser il libro Silvestroni - Fondamenti di<br>Chimica 11ed - 9788808965127 dell'applicazione PrestitoDigitale di Zanichelli.<br>Conserva queste credenziali per consultare il libro in futuro: |                                                                                 |  |  |
| Li                                   | nk:                                                                                                    | https://prestitodigitale.zanichelli.it/web-viewer/index.php                     |  |  |
| U                                    | sername:                                                                                                    | @unic<br>ampania.it                                                             |  |  |
| Pa                                   | assword:                                                                                                    | AwdFNiXc5ChO                                                                    |  |  |
| Pt                                   | uoi consultare il libro                                                                                                    | fino al 09-02-2023.                                                             |  |  |
| No                                   | on hai inviato tu la ric                                                                                                    | hiesta? Ignora questa email.                                                    |  |  |

Cliccando sul link presente nella mail si avrà accesso al proprio account all'interno della piattaforma, in cui saranno visibili tutti i testi per cui è attivo il dall'utente.

| Locklizard                       | =                                                                                                    | 🗸 🗸 Log Out       |
|----------------------------------|----------------------------------------------------------------------------------------------------|-------------------|
| mini Francesca<br>Eの CUZZI<br>-0 | My Documents                                                                                                    |                   |
| My Documents                     | Documents - My Documents                                                                                                    |                   |
| ★ Favorite                       | IF III Q                                                                                                    | < (1) →           |
|                                  | ★ 電路 9788808965127_Silvestroni_Fondamenti-Chimica-11ed_UniCampania<br>◆ID: 536 © Status: valid 色 Print: no 首Expire: 02-23-2023 臼 Size: 26:40 MB | November 30, 2022 |
|                                  | * 😭 9788808743145_Barbieri_Embriologia-3e_UniCampania                                                                                           | November 30, 2022 |
|                                  | ★ 😭 9788808719232_Minghetti-LegislazFarmaceutica_UniCampania<br>◆ ID: 495 © Status valid ⊕ Print no 首trapire: 12-20-2023 🖴 Size: 6.08 M8        | November 30, 2022 |

In caso di chiusura accidentale del PDF, si consiglia di accedere al link presente nella mail ed effettuare il **log out** attraverso l'apposito pulsante presente in alto a destra, in modo da evitare che il sistema rilevi una doppia autentificazione, negando così l'accesso.

## 2. Leggi sul tuo dispositivo

Scegliendo l'opzione **Leggi sul tuo dispositivo**, l'utente avrà la possibilità di scaricare il testo direttamente sui propri devices e visualizzarli anche in modalità offline attraverso l'applicazione gratuita LockLizard Viewer (disponibile per i sistemi operativi Windows, macOS, iOS e Android).

Una volta selezionata l'opzione Leggi su dispositivo basterà seguire le indicazioni fornite.

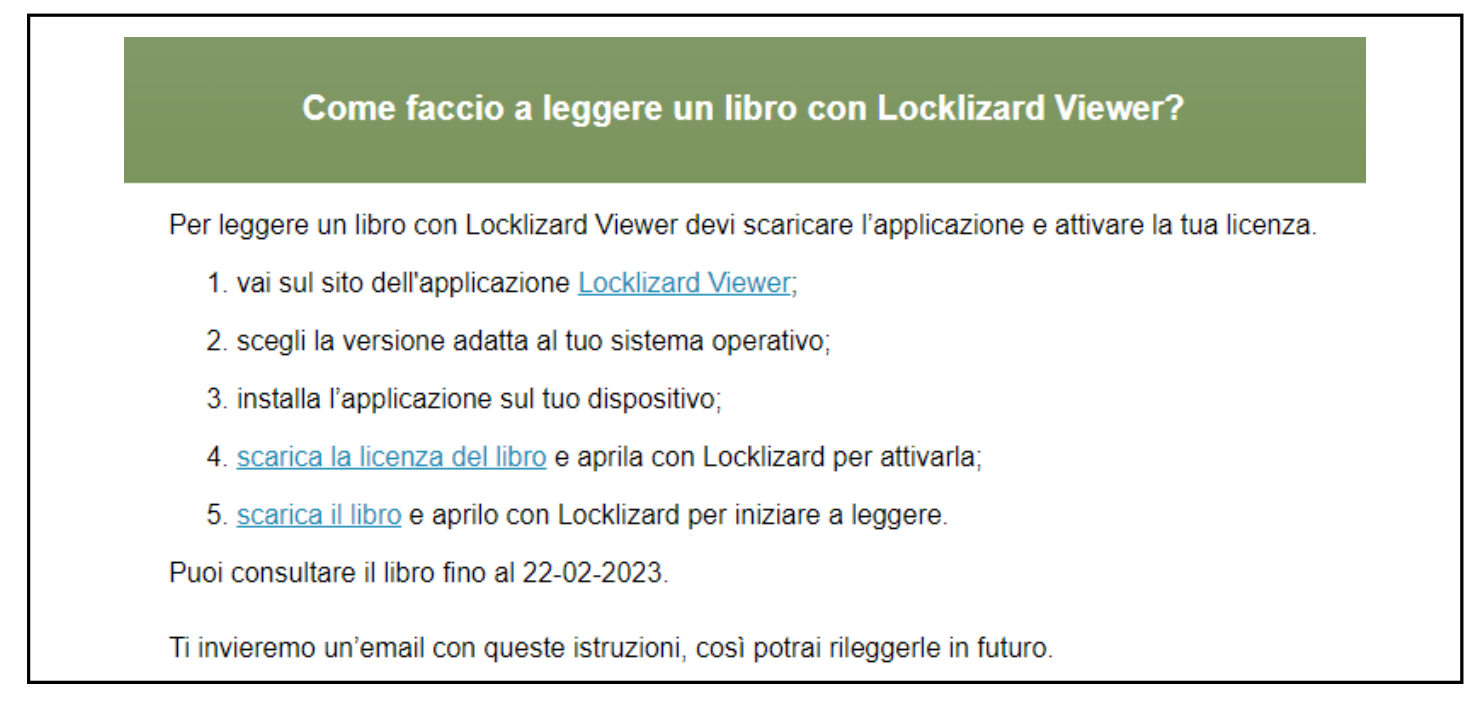

Ogni utente ha la possibilità di attivare la lettura offline al massimo su 3 dispositivi.

Anche in questo caso riceveremo una mail di conferma con tutte le indicazioni per l'utilizzo della piattaforma **Locklizard View** sui propri devices.

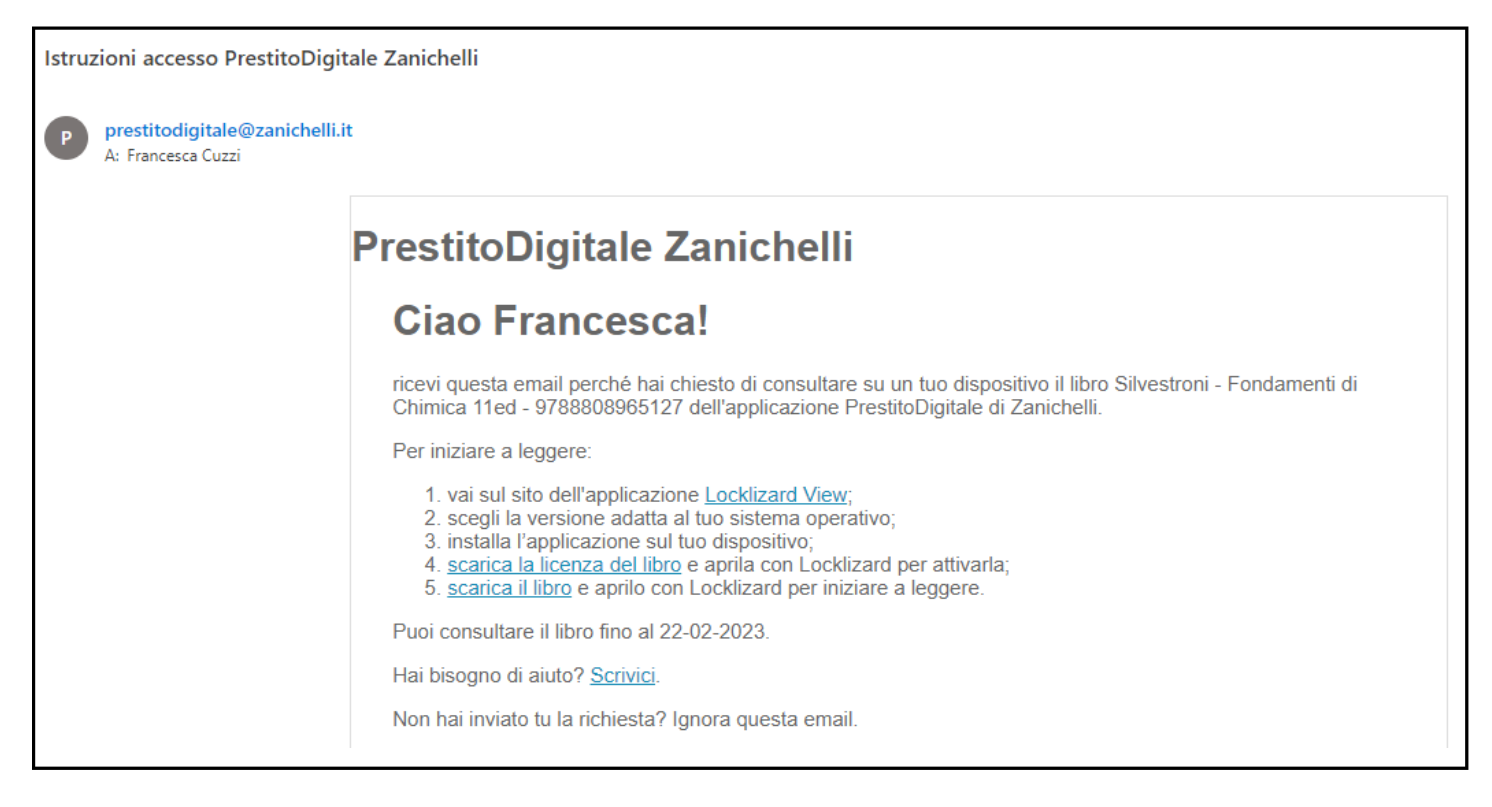

L'applicazione presenta una serie di funzionalità che consentono all'utente una migliore fruizione del contenuto (lettura offline, evidenziare e sottolineare parti di testo, creare annotazioni).

### Indicazioni generali

- è previsto il prestito per **5 utenti** simultanei per ogni titolo;
- se l'utente richiede un libro in prestito e sono esaurite le cinque licenze a disposizione, riceverà l'avviso di indisponibilità del libro, con l'indicazione della data di nuova disponibilità per il prestito. All'utente è inoltre data la possibilità di richiedere una notifica via mail, non appena il titolo sarà nuovamente disponibile;
- ogni titolo può essere prestato per un periodo massimo di **30 giorni**, alla scadenza il titolo torna disponibile per un altro utente o per lo stesso utente che può ripetere la richiesta di prestito;
- la visualizzazione dell'anteprima non si trasforma automaticamente in prestito;
- ogni utente ha la possibilità di attivare la lettura offline al massimo su 3 dispositivi;
- non ci sono vincoli al numero di titoli che ogni utente può prendere in prestito contemporaneamente;
- non esiste un servizio di prenotazione;
- la protezione del PDF non consente la riproduzione dell'opera o di parti di essa.

Per qualunque informazione relativa al servizio è possibile rivolgersi al personale della Biblioteca.

## QR Code Elenco Titoli Zanichelli

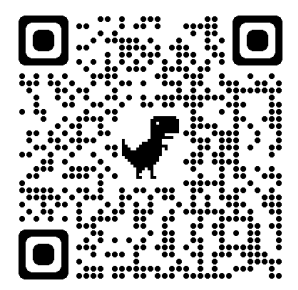